## How to pair your hearing aids to your iPhone

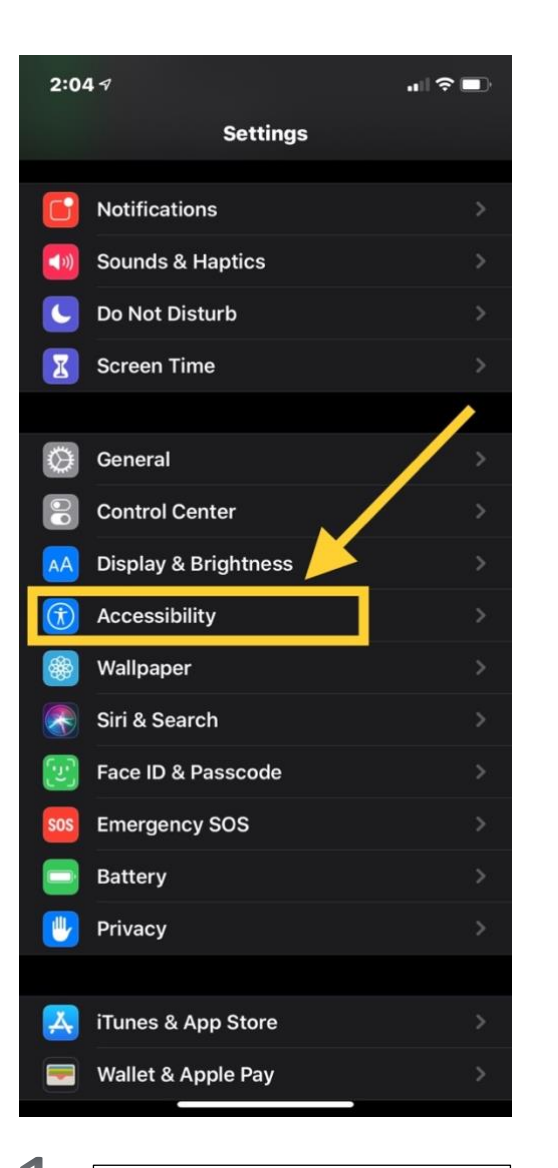

Open the Settings app on your phone. Scroll down to "Accessibility".

| 2:06                                                                                                    | j.4 n∎                                                                                                    | ?∎                                |
|----------------------------------------------------------------------------------------------------|----------------------------------------------------------------------------------------------------|-----------------------------------|
| < Set                                                                                                    | tings Accessibility                                                                                                    |                                   |
| <b>S</b>                                                                                                    | Touch                                                                                                    |                                   |
| 2                                                                                                    | Face ID & Attention                                                                                                    |                                   |
| 88                                                                                                    | Switch Control                                                                                                    | Off >                             |
| Ø                                                                                                    | Voice Control                                                                                                    | Off >                             |
| €                                                                                                    | Side Button                                                                                                    |                                   |
|                                                                                                    | Apple TV Remote                                                                                                    |                                   |
|                                                                                                    | Keyboards                                                                                                    |                                   |
| HEARI                                                                                                    | NG                                                                                                    |                                   |
|                                                                                                    |                                                                                                    |                                   |
| 9                                                                                                    | Hearing Devices                                                                                                    |                                   |
| 9                                                                                                    | Hearing Devices<br>RTT/TTY                                                                                                    | ><br>Off >                        |
| <ul><li><b>○</b></li><li><b>○</b></li></ul>                                                                                                    | Hearing Devices<br>RTT/TTY<br>Audio/Visual                                                                                                 | ><br>Off ><br>>                   |
|                                                                                                    | Hearing Devices<br>RTT/TTY<br>Audio/Visual<br>Subtitles & Captioning                                                                       | ><br>Off ><br>><br>>              |
| Solution Control of Control of Co                                                                                                    | Hearing Devices<br>RTT/TTY<br>Audio/Visual<br>Subtitles & Captioning                                                                       | ><br>Off ><br>>                   |
| Series Construction Construction Constructio                                                                                                    | Hearing Devices RTT/TTY Audio/Visual Subtitles & Captioning RAL Guided Access                                                              | ><br>Off ><br>><br>><br>Off >     |
| Solution Control Control Contr                                                                                                    | Hearing Devices<br>RTT/TTY<br>Audio/Visual<br>Subtitles & Captioning<br>RAL<br>Guided Access<br>Siri                                       | ><br>Off ><br>><br>Off >          |
| Server<br>Geneen<br>Server<br>Server<br>Se | Hearing Devices RTT/TTY Audio/Visual Subtitles & Captioning RAL Guided Access Siri Accessibility Shortcut MFi Hearing                      | ><br>Off ><br>><br>Off ><br>Off > |
| Gener                                                                                                    | Hearing Devices<br>RTT/TTY<br>Audio/Visual<br>Subtitles & Captioning<br>RAL<br>Guided Access<br>Siri<br>Accessibility Shortcut MFi Hearing | ><br>Off ><br>><br>Off ><br>D >   |

Scroll down to "Hearing Devices".

2:07 1 **Accessibility Hearing Devices** MFI HEARING DEVICES Rachel riple-click the Side Butto any time to show hearing device options. **Play Ringtones Audio Routing** Control which audio is played i your hearing aids and sound processors. **Control Nearby Devices** Control hearing device settings on nearby iOS devices. **Audio Handoff** Take the hearing device connection from nearby iOS devices when audio starts. **Control on Lock Screen** Allow access to the hearing device shortcut at any time including the lock screen. HEARING AID COMPATIBILITY **Hearing Aid Compatibility** ()Hearing Aid Compatibility improves audio quality with some hearing aids.

If your hearing aids were paired to your device before, you'll see this with your name. Click this. If it says "Searching...", skip to step 5.

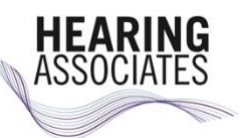

Questions? Call 847-662-9300

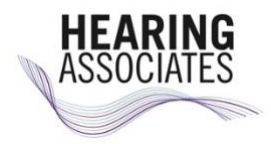

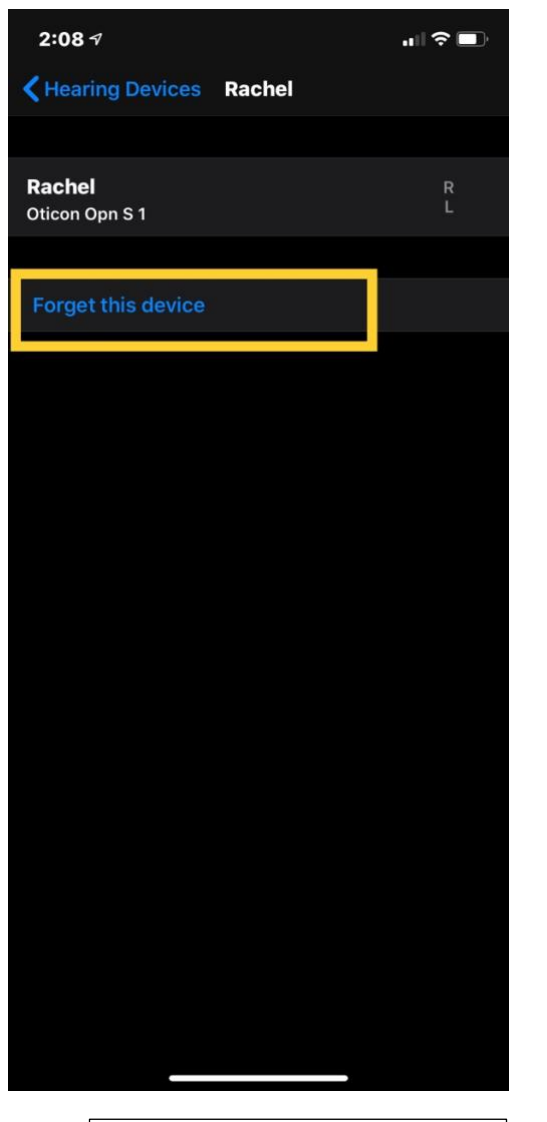

| Click "Forget this Device" so |
|-------------------------------|
| that your hearing aids can    |
| re-pair.                      |

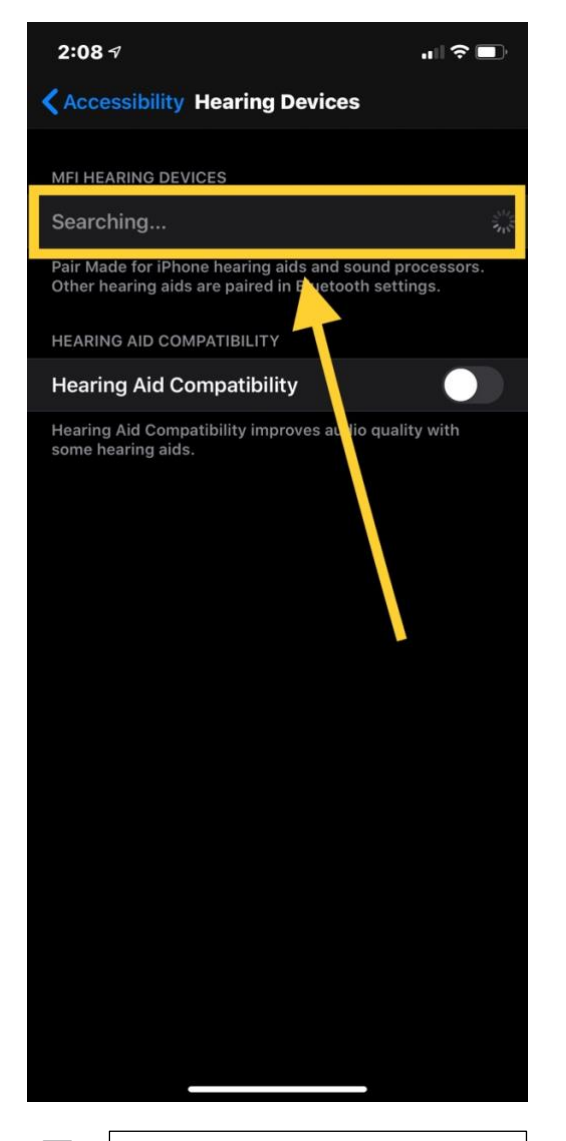

h

Now you'll see that your phone is searching for your hearing aids.

| Demos       | Bluetooth Pairing Request<br>would like to pair with<br>your iPhone. |      |  |
|-------------|----------------------------------------------------------------------|------|--|
| Cancel Pair | Cancel                                                               | Pair |  |

For disposable batteries: Open the battery door(s) and then close them again. For rechargeable batteries: Either put in charger and take out, or turn them off by holding the down button for 4 seconds until it turns red, and then holding the down button for 6 seconds until it turns green again.

By restarting your hearing aids, they will be in pairing mode for 2 minutes. Your hearing aids should appear on the "searching" screen during this time.

Click the hearing aids when they appear and then click "Pair to Hearing Aids" (shown above). Note that if you have 2 hearing aids, you'll have to click "Pair" two times.

You are now paired and ready to use your hearing aids with your phone! Enjoy!